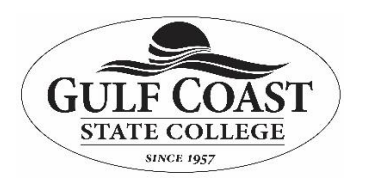

## **Information Technology Services**

## Malwarebytes Anti-Malware Removal

**Purpose:** To check for and remove malware from a computer. Malware are programs designed to steal information from or cause damage to a computer.

1. Run the program from the icon or from "Start> All Programs>Malwarebytes" or from the desktop Icon with a double mouse click.

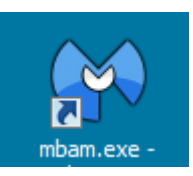

2. Once the program is launched click on the Update tab. Click on the "Check for Updates" button.

| Malwarebytes Anti-Malware (MEE)                                                               | <u>_ 🗆 ×</u> |
|-----------------------------------------------------------------------------------------------|--------------|
| Malwarebytes                                                                                  | NTERPRISE    |
| Scanner Update Quarantine About                                                               | 1            |
| Update<br>The updater allows you to update the software and database to the latest version.   |              |
| Current database information:                                                                 |              |
| Date: 7/17/2014 8:57:01 AM<br>Database version: v2014.07.17.07<br>Fingerprints loaded: 328267 |              |
| Check for Updates                                                                             |              |
| Latest news:                                                                                  |              |
| No news downloaded.                                                                           |              |
|                                                                                               | Exit         |

3. Updates will install and give the message below.

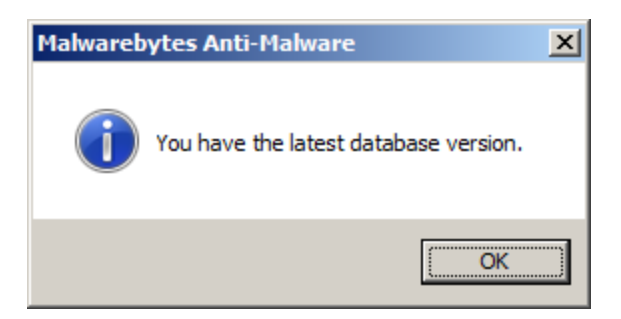

4. Click on the Scanner tab and select Perform quick scan and click the Scan button.

| Malwarebytes Anti-Malware (MEE)                                                                                                    |
|----------------------------------------------------------------------------------------------------|
| Malwarebytes                                                                                                    |
| Scanner Update Quarantine About                                                                                                    |
| Scanner<br>The scanner can find and remove malicious software present on your system. Please select a scan type and click 'Scan'. Please close<br>all unnecessary applications to improve scan performance. |
| Please select a scan type below.                                                                                                    |
| Perform quick scan A quick scan utilizes our unique fast scanning technology to scan your system for malicious software.                                                                                    |
| Perform full scan A full scan will scan all files on the selected drive(s). A quick scan is recommended in most cases.                                                                                      |
| Perform flash scan<br>A flash scan will analyze memory and autorun objects. It is only available to our licensed users.                                                                                     |
| Scan                                                                                                    |
|                                                                                                    |
| Exit                                                                                                    |

5. This process could take a while so let it run as you use your computer for other tasks.

## 6. The scan will complete.

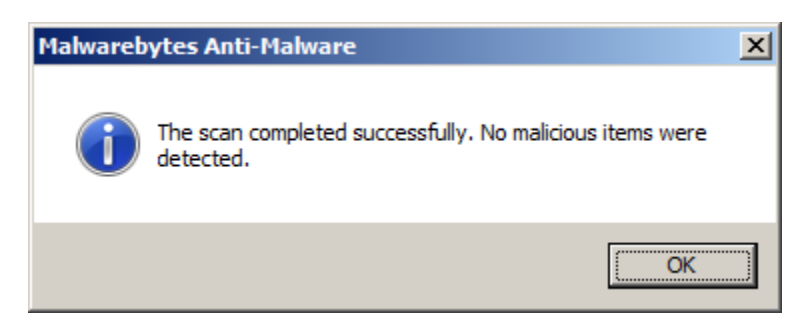

7. The mbam-log file will automatically open with more information about what was found. You can close this window.

| 📕 mbam-log-2014-07-17 (13-5          | 6-38).txt - Notepad 📃 🔍 🗙 |
|--------------------------------------|---------------------------|
| <u>File Edit Format View Help</u>    |                           |
| Malwarebytes Ant<br>www.malwarebytes | i-Malware (MEE) :<br>.org |
| Database version                     | : v2014.07.17.07          |

8. If infected objects are found click the "Show Results" button. Make sure all of the objects are checked and select "Remove Selected".

| Scanner Protection                                                                                                    | Update Quar    | antine Logs Ignore List Settings    | More Tools     | About            |  |
|----------------------------------------------------------------------------------------------------|----------------|-------------------------------------|----------------|------------------|--|
| Scan results<br>Below is a list of malware that Malwarebytes' Anti-Malware found on this system. Close all applications before<br>removal as during removal certain programs may terminate unexpectedly. |                |                                     |                |                  |  |
| Vendor                                                                                                    | Category       | Items                               | Other          | Action Taken     |  |
| Adware.Minibug                                                                                                    | Registry Key   | HKEY_CLASSES_ROOT\minibugtransp     |                | No action taken. |  |
| Adware.Minibug                                                                                                    | File           | C:\Program Files\Common Files\Real\ |                | No action taken. |  |
| Adware.Minibug                                                                                                    | Registry Value | HKEY_LOCAL_MACHINE\SOFTWARE \       | /alue: C:\Prog | No action taken. |  |
| Adware.Minibug                                                                                                    | Registry Key   | HKEY_CLASSES_ROOT\TypeLib\{3c2      |                | No action taken. |  |
| Adware.Minibug                                                                                                    | Registry Key   | HKEY_CLASSES_ROOT\Interface\{04     |                | No action taken. |  |
| Adware.Minibug                                                                                                    | Registry Key   | HKEY_CLASSES_ROOT\CLSID\{2b96       |                | No action taken. |  |
| Adware.Minibug                                                                                                    | Registry Key   | HKEY_CLASSES_ROOT\minibugtransp     |                | No action taken. |  |
| Hijack.StartMenu                                                                                                    | Registry Data  | HKEY_CURRENT_USER\SOFTWARE E        | 3ad: (1) Good: | No action taken. |  |
|                                                                                                    |                |                                     |                |                  |  |
| Remove Selected                                                                                                    |                | Ignore Save                         | e Logfile      | Main Menu        |  |